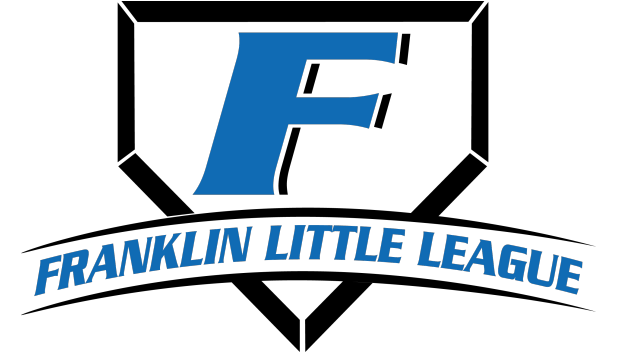

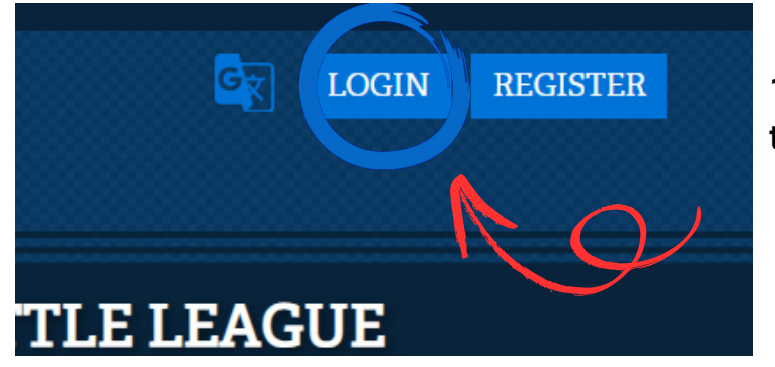

1. Start by clicking "LOGIN" at the top of our webpage

www.franklinlittleleague.com

## Step 2: Enter your email address.

(We recommend using your primary email address) If you already have a Sports Connect Account, you will be asked to enter your password and skip to **STEP 3a**.

If you are creating a new account, you'll be asked to create a password.

Passwords must be a minimum of 8 characters, with at least 1 uppercase, 1 lowercase and 1 special character.

Check your email inbox for an email from Sports Connect with a verification link. Click the link to verify your email address and login to your Sports Connect Account. **Then skip to step 3b.** 

## Step 3a: If you have an existing account.

After logging into your account click the **gear** icon to open account settings. Verify all the contact information is correct. This will be the information given to the coahes as contact information.

If you have an Open Balance from previous seasons it will show here. You can pay on that online at anytime by clicking "View/Pay." Contact us if you'd like to make cash payments at info@franklinlittleleague.com.

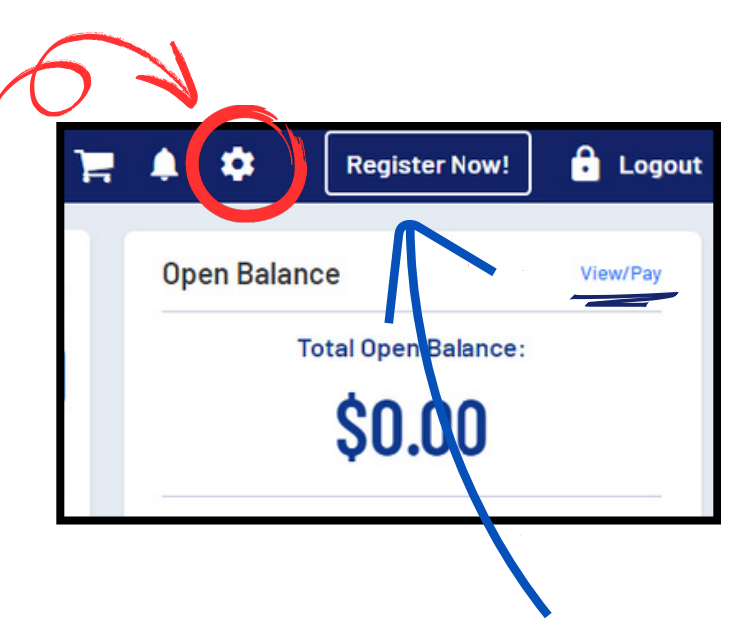

Once you have verified or updated your contact information, click "Register Now!" Then Go To Step 5

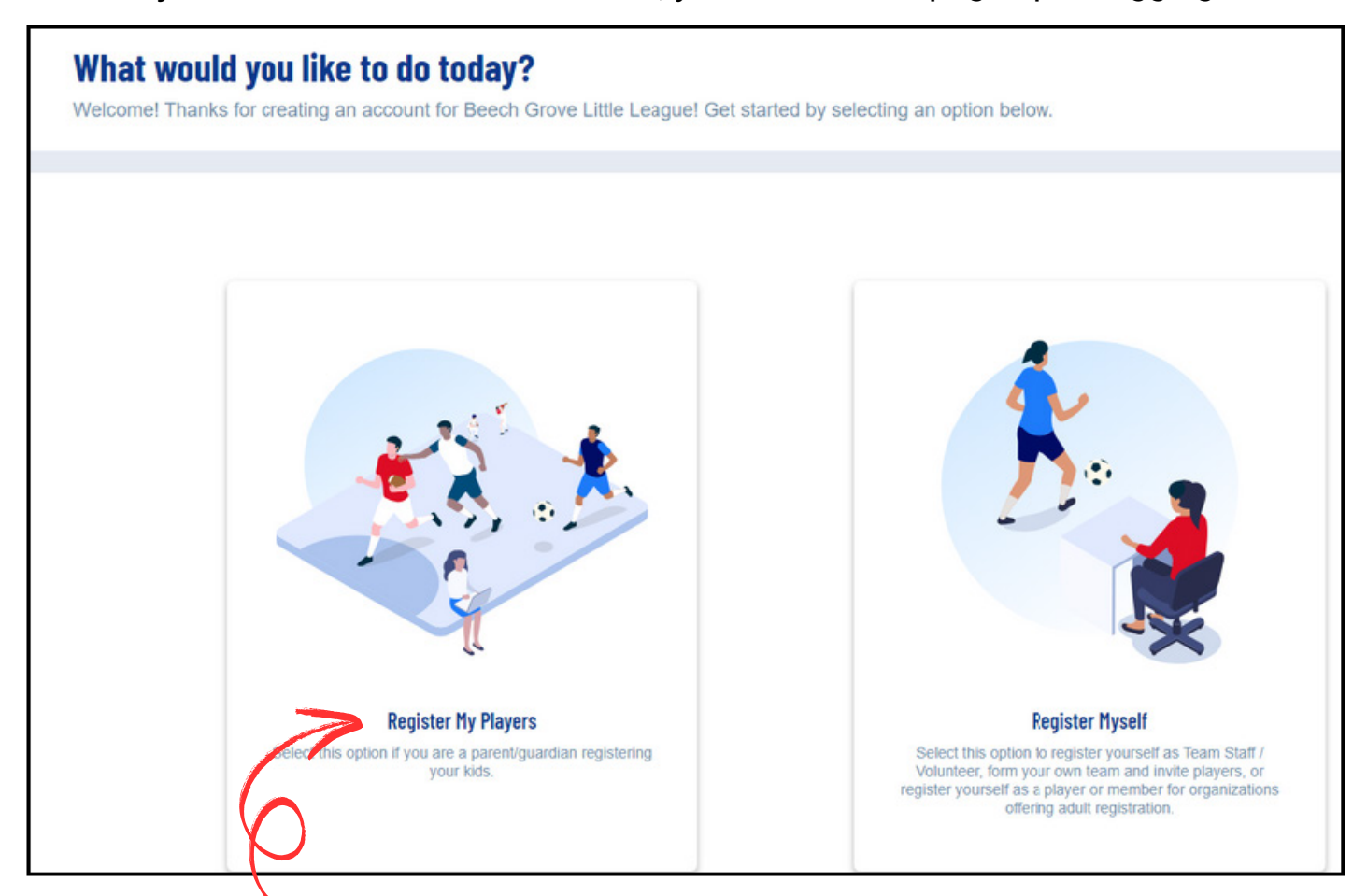

## 3 If you have created a new account, you will see this page upon logging in:

## Click "Register My Players."

You'll be prompted to first add your Account Holder Information.

| Account Holder Information                                      | Last Name *                           | Account Holder and they will receive<br>an invitation to join the account.<br>Use this for a 2nd Parent/Guardian<br>or an Emergency Contact |
|-----------------------------------------------------------------|---------------------------------------|----------------------------------------------------------------------------------------------------|
| Picture Relationship to Player *                                | Additional Account Holder Information | Last Name                                                                                                    |
| Contact Information<br>Email Advess<br>mbutrum@perryschools.org | Gender<br>Contact Information         | Relationship to Player                                                                                                    |
| Telephone                                                       | Additional Contact Email              |                                                                                                    |

| Legal First Name *                                                                                                    |                                                                                                    | Legal Last Name *                                                                                                    |  |  |  |
|----------------------------------------------------------------------------------------------------|----------------------------------------------------------------------------------------------------|----------------------------------------------------------------------------------------------------|--|--|--|
| Upload Profile                                                                                                    |                                                                                                    |                                                                                                    |  |  |  |
| Picture Gender *                                                                                                    |                                                                                                    | Step 4:                                                                                                    |  |  |  |
|                                                                                                    |                                                                                                    | Add your player's name, gender and DOB.                                                                                                    |  |  |  |
| Address Information                                                                                                    |                                                                                                    | Add their address if different from the                                                                                                    |  |  |  |
| Same as primary account Yes 🔽                                                                                                    |                                                                                                    | primary account holder, or check the box                                                                                                    |  |  |  |
|                                                                                                    |                                                                                                    | that it is the same as the primary account                                                                                                    |  |  |  |
| C State *                                                                                                    |                                                                                                    | holder and it will autofill. Click "Continue"                                                                                                    |  |  |  |
| -                                                                                                    |                                                                                                    |                                                                                                    |  |  |  |
| . Rank                                                                                                    |                                                                                                    | Click Continue                                                                                                    |  |  |  |
| HELE ALE LIE AVAIIADE AU<br>Please select any activities you would like to r                                                                                     | دו אונובס וטו אָטעו אומאַבוס<br>register your kids in. Available activities are based                                           | ised on age and gender and configured by Franklin Little League IN.                                                                                            |  |  |  |
|                                                                                                    |                                                                                                    | Step 5:                                                                                                    |  |  |  |
|                                                                                                    |                                                                                                    | The available programs based on your pla                                                                                                    |  |  |  |
| Available programs for Play                                                                                                    | er                                                                                                    | birthdate will be shown. If you are not su                                                                                                    |  |  |  |
|                                                                                                    |                                                                                                    | which program best fits your player just s                                                                                                    |  |  |  |
| 1 Franklin Little League Ba                                                                                                    | ıseball                                                                                                    |                                                                                                    |  |  |  |
| 1 Franklin Little League Ba                                                                                                    | aseball                                                                                                    | what you believe is the best option and cl                                                                                                    |  |  |  |
| 1 Franklin Little League Ba<br>Rookies - Coach Pitch - Little<br>League Baseball                                                                                 | Minor - Player Pitch - Little<br>League Baseball                                                                                | what you believe is the best option and cl<br>continue. Reach out to Franklin Little Lea                                                                       |  |  |  |
| 1 Franklin Little League Ba<br>Rookies - Coach Pitch - Little<br>League Baseball<br>Season Dates: 01/01/2025 - 10/01/2025<br>Registration Close Date: 04/30/2025 | Minor - Player Pitch - Little<br>League Baseball<br>Season Dates: 0101/2025 - 10/01/2025<br>Registration Close Date: 04/30/2025 | what you believe is the best option and cl<br>continue. Reach out to Franklin Little Lea<br>and we can change the program before th<br>set teams are selected. |  |  |  |

## Step 6:

**Complete all required questions**, including the viewing and accepting of the Little League Privacy Policy and Child Protection Policy.

If you have completed the Medical Form and Media Release Form you can upload them on this page. These can be found under "Forms" on our Home Page.

If you have not completed the forms, these can be turned in at a later date. These must be completed prior to the start of the 2025 Season.

| View / Accept                                                                | All areas in <b>RED</b> are required | View / Accept                          |
|------------------------------------------------------------------------------|--------------------------------------|----------------------------------------|
| Physical conditions of which the staff should be aware of:                   |                                      | Special Requests/Comments:             |
| Enter Answer                                                                 |                                      | Enter Answer                           |
|                                                                              | 0 / 1000                             | 0 / 1000                               |
| Jersey Size: *                                                               |                                      | Pants Size:                            |
| Select One                                                                   | •                                    | Select One                             |
|                                                                              |                                      |                                        |
| Medical Form                                                                 |                                      | Is the participant new or returning? * |
| Only .doc, .xls, .jpeg, .txt, .docx, .xlsx, .png, .pdf, .jpg, .gif files all | owed. Max file size 10MB             | New      Returning                     |

#### Residency Eligibility Address

Is this player's residency eligibility address the same as the primary account holder's address? 🗌 Yes

| State 1                                                                                                    |                                                                                                    |                                                                                                    | Ţ                                                                                       | 710 *                                                                            |                                                             | ŀ |
|----------------------------------------------------------------------------------------------------|----------------------------------------------------------------------------------------------------|----------------------------------------------------------------------------------------------------|-----------------------------------------------------------------------------------------|----------------------------------------------------------------------------------|-------------------------------------------------------------|---|
| State                                                                                                    |                                                                                                    |                                                                                                    |                                                                                         | 211-                                                                             |                                                             |   |
|                                                                                                    |                                                                                                    |                                                                                                    |                                                                                         |                                                                                  |                                                             |   |
| Proof of Residency                                                                                                    | 1                                                                                                    |                                                                                                    |                                                                                         |                                                                                  |                                                             |   |
| Only .pngjpgpdf, .jpeg.                                                                                                    | .gf files all                                                                                                    | lowed. Max                                                                                                    | file size 1                                                                             | OMB                                                                              | is Employme                                                 |   |
|                                                                                                    | 9. Dinter a                                                                                                    |                                                                                                    |                                                                                         |                                                                                  | a, engregnis                                                |   |
| Proof of Residency<br>Only one, inc. off, ince.                                                                                                    | 2<br>of files all                                                                                                    | lowed. Max                                                                                                    | fie size 1                                                                              | OMB                                                                              |                                                             |   |
| Choose one of the followin                                                                                                    | g: Welfare                                                                                                    | child care rec                                                                                                    | ords, Fed                                                                               | ieral records, St                                                                | tate records, L                                             |   |
|                                                                                                    |                                                                                                    |                                                                                                    |                                                                                         |                                                                                  |                                                             |   |
| Proof of Residency                                                                                                    | 3                                                                                                    |                                                                                                    |                                                                                         |                                                                                  |                                                             |   |
| Proof of Residency<br>Only.pngjpgpdfjpeg.                                                                                                    | 3<br>.gif files al                                                                                                    | lowed. Max                                                                                                    | fie size 1                                                                              | OMB                                                                              |                                                             |   |
| <ul> <li>Proof of Residency<br/>Only .pngjpgpdfjpeg.<br/>Choose one of the following</li> </ul>                                                                                                    | 3<br>gif files all<br>g: Voter's r                                                                                                | lowed. Max<br>registration. U                                                                                           | file size 1<br>Itility bills.                                                           | 0MB<br>Financial record                                                          | ds. Medical re                                              |   |
| <ul> <li>Proof of Residency<br/>Only .pngjpgpdfjpeg.<br/>Choose one of the followin</li> </ul>                                                                                                    | 3<br>gf files all<br>g: Voter's r                                                                                                 | lowed. Max<br>registration. U                                                                                           | file size 1<br>Itility bills.                                                           | omB<br>Financial recor                                                           | ds, Medical re                                              |   |
| Proof of Residency     Only .png. jpgpdf. jpeg.     Choose one of the followin                                                                                                    | 3<br>.giffiles all<br>g:Voter's r                                                                                                 | lowed. Max<br>registration. U                                                                                           | fie size 1<br>Itility bills.                                                            | 0MB<br>Financial record                                                          | ds, Medical re                                              |   |
| Proof of Residency     Only png. (pg. odf. (peg.     Choose one of the followin     School Attendance     The back are a claiming to back                                                                                                    | 3<br>.giffies all<br>g:Voter's r<br>Eligibili                                                                                     | lowed. Max<br>registration. U                                                                                           | file size 1<br>Itility bills.                                                           | OMB<br>Financial recorr                                                          | ds. Medical re                                              |   |
| Proof of Residency<br>Only prog. (pg. odf. (peg.<br>Choose one of the followin<br>School Attendance<br>To help assess eligibility, p<br>for help. To learn more, wie                                                                                                    | 3<br>.giffles all<br>g:Voter's r<br>Eligibili<br>lease sele<br>w Little                                                           | iowed. Max<br>registration. U<br>ity<br>act your pla<br>League's                                                        | file size 1<br>bility bilis.<br>yer's sch<br>schoo                                      | omB<br>Financial recorr<br>nool from the (                                       | ds. Medical re<br>drop down b<br>t form and                 |   |
| Proof of Residency     Only png. (pg. pdf. (peg.     Choose one of the followin     School Attendance     To help assess eligibility, p     for help. To learn more, vie     Little League School N2                                                                        | 3<br>.gf files all<br>g: Voter's r<br>Eligibili<br>lease sele<br>w Little<br>ame *                                                | lowed. Max<br>registration. U<br>ity<br>act your pla<br>League's                                                        | fie size 1<br>Islity bills,<br>yer's sch<br>schoo                                       | MB<br>Financial recom<br>fool from the (<br>enrolimen                            | ds. Medical re<br>drop down b<br>t form and                 |   |
| Proof of Residency     Only and, jog. odf. joeg.     Choose one of the followin     School Attendance     To help assess eligibility, p     for help. To learn more, vie     Little League School Na                                                                        | 3<br>.gf files all<br>g: Voter's r<br>Eligibili<br>lease sele<br>w Little<br>ame *                                                | iowed. Max<br>registration. U<br>ity<br>act your play<br>League's                                                       | fie size 1<br>bity bits,<br>yer's sch<br>schoo                                          | MB<br>Financial recorr<br>hool from the (<br>I enrollmen                         | ds. Medical re<br>drop down b<br>t form and                 |   |
| Proof of Residency     Only pro_ipg.pdf.jeg.     Choose one of the followin     School Attendance     To help assess eligibility, p     for help. To learn more, vie     Little League School Na     Select One                                                             | 3<br>.gf fles all<br>g: Voter's r<br>Eligibili<br>lease sele<br>w Little<br>ame *                                                 | iowed. Max<br>registration, U<br>ity<br>act your pla<br>League's<br>What's T                                            | file size 1<br>thity bils.<br>yer's sch<br>schoo<br>his?                                | MB<br>Financial recorr<br>hool from the (<br>lenrollmen                          | ds, Medical re<br>drop down b<br>t form and                 |   |
| Proof of Residency     Only and, jog. off. joeg.     Choose one of the followin     School Attendance     To help assess eligibility, p     for help. To learn more, vie     Little League School Na     Select One                                                         | 3<br>.gf fles all<br>g: Voter's r<br>Eligibili<br>lease sele<br>w Little<br>ame *                                                 | iowed. Max<br>registration. U<br>ity<br>act your pla<br>League's<br>What's T                                            | file size 1<br>Itility bills,<br>yer's sch<br>schoo<br>his?                             | DMB<br>Financial recorr<br>hool from the<br>I enrolimen                          | ds. Medical re<br>drop down b<br>t form and                 |   |
| Proof of Residency     Only pro_ipg.pdf, ipeg.     Choose one of the followin     School Attendance     To help assess eligibility, p     for help. To learn more, vie     Little League School Na     Select One     School Enrollment                                     | 3<br>.gt files all<br>g: Voter's r<br>Eligibili<br>lease sele<br>w Little<br>ame *                                                | iowed. Max<br>registration. U<br>ity<br>act your pla<br>League's<br>What's T                                            | file size 1<br>bity bits,<br>yer's sch<br>schoo<br>his?                                 | DMB<br>Financial recom<br>nool from the<br>enrollmen                             | ds. Medical re<br>drop down b<br>t form and                 |   |
| <ul> <li>Proof of Residency         <ul> <li>Only prog. (pg. pdf. (peg.</li></ul></li></ul>                                                                                                    | 3<br>.gt files all<br>g: Voter's r<br>Eligibili<br>lease sele<br>w Little<br>ame *                                                | iowed. Max<br>registration. U<br>ity<br>act your pla<br>League's<br>What's T                                            | file size 1<br>trity bills.<br>yer's schoo<br>his?                                      | DMB<br>Financial reconn<br>nool from the<br>Lenrollmen                           | ds. Medical re<br>drop down b<br>t form and                 |   |
| Proof of Residency     Only pro_ipg_of.     Choose one of the followin     School Attendance     To help assess eligibility, p for help. To learn more, vie     Little League School Na     Select One     School Enrollment     Only prg_ipg_of the     rought a completed | 3<br>.gt files all<br>g: Voter's r<br>Eligibili<br>lease sele<br>w Little<br>ame *<br>.gt files all<br>inited Scho<br>m at a labo | iowed. Max<br>registration. U<br>ity<br>ad your plat<br>League's<br>What's T<br>iowed. Max<br>iol Enrollmen<br>er date. | file size 1<br>tility bills,<br>yer's sch<br>schoo<br>his?<br>file size 1<br>t Form, to | DMB<br>Financial reconn<br>nool from the<br>Lenrollmen<br>DMB<br>be filed out by | ds. Medical re<br>drop down b<br>t form and<br>a school adm |   |

**Step 7: Enter the player's address** (or check the box if their address is the same as the account holder's) If your residence falls within the league boundary, you must provide three separate documents to prove residency. CLICK HERE for a list of acceptable documents.

If your residence falls outside league boundaries, but your player attends a school within the boundary, choose their school from the drop down list. You must provide a completed School Enrollment Form prior to your player being placed on a team. CLICK HERE for that form. If your school is not listed, please choose "Other" and contact us with the name and address of the school.

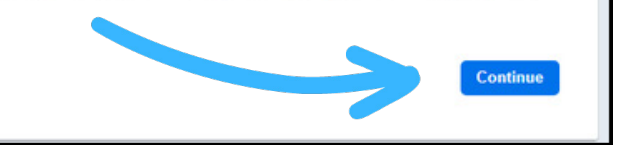

If you meet eligibility criteria, you will see this pop up:

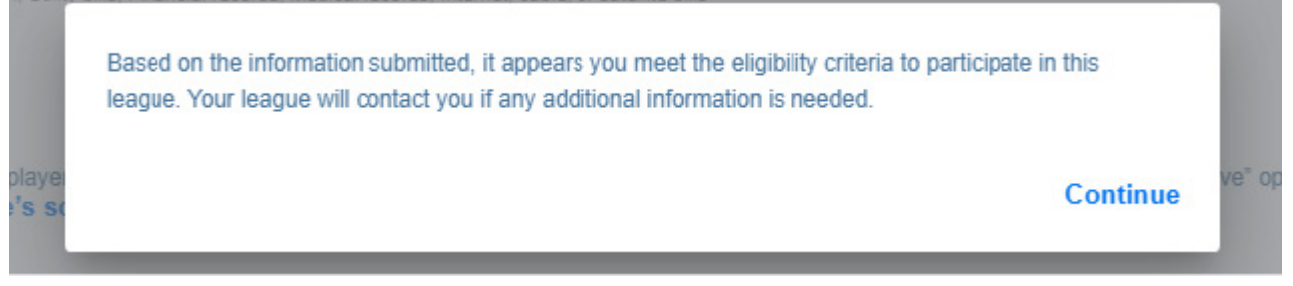

\*Note that you will still be required to turn in documentation to prove residence or school enrollment prior to your player being placed on a team.

If you do NOT meet eligibility criteria, you will see this pop up:

Based on the information submitted, it appears that you have not yet met the eligibility criteria to participate in this league. Please note that if you have a sibling that is eligible to participate in this league and has not yet registered, your eligibility status will be updated if they complete the registration process. To find a league you qualify for based on Little League's eligibility criteria, please visit PlayLittleLeague.org.

\*Contact us for help, to ask about waivers or to ask questions about the boundary criteria.

**Step 8: Interested in Volunteering?** Here is where you can sign up for an available position. It will default to the division that the player was registered. You can select "Show All Available" for more options. Signing up does not gurantee a spot as it is a first come first serve basis.

| Head Coach    | Assistant Coach       |                                                                                                    |                                |        |
|---------------|-----------------------|----------------------------------------------------------------------------------------------------|--------------------------------|--------|
| Head Coach    | Assistant Coach       | Team Parent<br>Interested in helping the team but do<br>not want to be the coach or assistant<br>coach? Become the team Read Mor | )<br>t<br>re                   |        |
| Select        | Select                | Select                                                                                                    |                                |        |
| Back          |                       | Sh                                                                                                    | ow All Available Opportunities | Skip > |
|               |                       |                                                                                                    | Welcome back My Account        |        |
|               |                       | · · · · · · · · · · · · · · · · · · ·                                                                                            |                                |        |
| If you choose | to skip this step, yo | ou can still                                                                                                    | 🗂 Calendar                     |        |

If you choose to volunteer you have the option to select the account holder or someone else. (You can select another parent/guardian)

## Franklin Little League Baseball

Rookies - Coach Pitch - Little League Baseball (Player is registered her

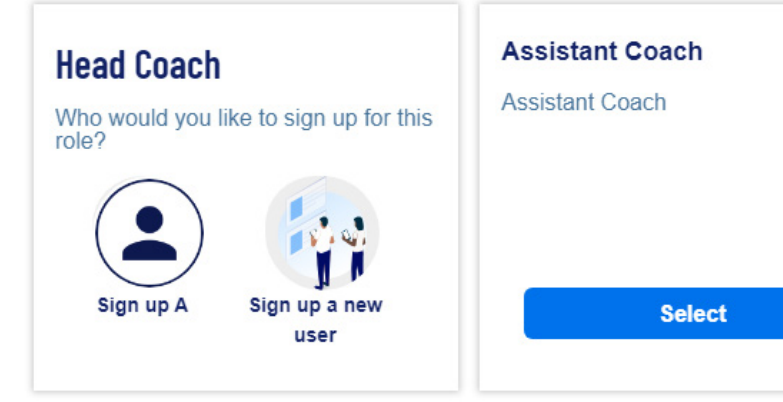

## Step 8a:

If you signed up to be a coach, assistant coach, or team parent you must verify all of your contact details.

You've selected the following opportunities:

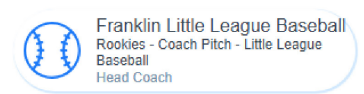

### **Contact Information**

| Legal First Name *                                                                        |                           |                             | 2 Legal Last Name *                                                                                                    |      |
|-------------------------------------------------------------------------------------------|---------------------------|-----------------------------|----------------------------------------------------------------------------------------------------|------|
|                                                                                           |                           |                             |                                                                                                    |      |
| L                                                                                         |                           |                             |                                                                                                    |      |
| Email Address                                                                             | indianacommunications.com | 0                           | Date of Birth *                                                                                                    |      |
|                                                                                           |                           |                             | L                                                                                                    |      |
| Upload Profile<br>Picture Gender *                                                        |                           | •                           | Street *                                                                                                    |      |
|                                                                                           |                           | )                           |                                                                                                    |      |
| City *                                                                                    | State *                   | •                           |                                                                                                    |      |
| Cell Phone *                                                                              |                           | Additiona                   |                                                                                                    |      |
|                                                                                           |                           | We need a lit               | the more information for the following roles you've selected.                                                                        |      |
| Step 8b:<br>In order to volunteer y                                                       | ou must answer all        | Fran<br>Rook<br>Base<br>Hea | nklin Little League Baseball<br>ies - Coach Pitch - Little League<br>iball<br>ind Coach                                              |      |
| questions.                                                                                |                           | Have you even               | er been charged with, convicted of, plead no contest, or guilty to any crime<br>against a minor, or of a sexual nature? *            | e(s) |
|                                                                                           |                           | () Yes                      | ) No                                                                                                    |      |
|                                                                                           |                           | Have you eve                | er been convicted of or plead no contest or guilty to any crime(s)? *                                                                |      |
|                                                                                           |                           | 0 103 (                     |                                                                                                    |      |
|                                                                                           |                           | Do you have                 | any criminal charges pending against you regarding any crime(s)? *                                                                   |      |
|                                                                                           |                           | O Yes (                     | ⊃ No                                                                                                    |      |
| Then view and accept the<br>Application "Child Prot                                       | he "Volunteer             | Have you eve                | er been refused participating in any other youth programs and/or listed on                                                           |      |
| Policy"                                                                                   | lection, & Filvacy        | any youth org               | ganization ineligible list? *                                                                                                    |      |
| -                                                                                         |                           |                             |                                                                                                    |      |
| Little League Volunteer Application *                                                     |                           | Little L                    | eague Privacy Policy *                                                                                                    |      |
| View / Accept                                                                             |                           |                             | View / Accept                                                                                                    |      |
| Little League Child Protection *                                                          |                           | G Go                        | overnment Issued ID *                                                                                                    |      |
| View / Accept                                                                             |                           | Ont                         | y .prig, .jpg, .pdi, .jpeg, .gii illey allowed. MAX file size TUMB                                                                   |      |
| Additional State Required Clearances     Only.png, jpg, pdf, jpeg, gif files allowed. Max | i<br>file size 10MB       |                             | aining Certifications (First Aid, CPR, Concussion, Abuse Awareness<br>y Ing, jpg, .pdf, jpeg, .gif files allowed. Max file size 10MB | s)   |

YOU MUST UPLOAD A GOVERMENT ID (DRIVERS LICENSE) IN ORDER TO CONTINUE

# All volunteer applicants will be required to complete a background check from J.D PALANTINE (Paid for by the league)

League administrators will verify all documents have been uploaded and will initiate the background check.

For more information please visit https://www.littleleague.org/player-safety/child-protection-program/jdp-integration-with-sports-connect/p rospective-volunteer-resources/

After admin review check your email inbox (may be sent to spam folder) for you confirmation email with a link to start the background check

| Welcome!<br>Are you ready to begin the background check<br>process?                                                                                                    |  |
|----------------------------------------------------------------------------------------------------|--|
| Once you start, you will complete the following steps:                                                                                                    |  |
| <ul> <li>Give consent to running your background check electronically</li> <li>Complete the necessary legal process</li> <li>Fill out the background questionnaire</li> <li>Submit your information</li> </ul> |  |
| Do not click the back button during this process. You will have the opportunity to edit the information you provide before submitting your<br>questionnaire                                                    |  |
| Continue                                                                                                    |  |
|                                                                                                    |  |
|                                                                                                    |  |
|                                                                                                    |  |
| The confirmation email may be sent to your Junk or Spam folder.                                                                                                    |  |

In addition to the background check all volunteers are required to complete the Child Abuse Awareness Training done through the Little League University found HERE

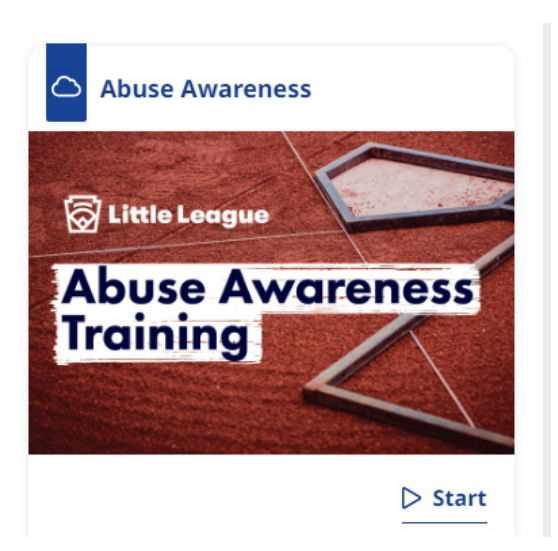

**Step 9: Now you will see your order summary.** If you have another player to register, you can go back to do that now and this player will remain in your cart so you can check out all players at the same time. If you are ready to complete the registration, click "Continue,"

| Here is your order summary.<br>Let's review your order and payment options before checking out. For your security, if you are is<br>and will have to log back in to complete your order.                                                                        | inactive on this page for 20 minutes you'll automatically be logged out                                                                                                    |
|----------------------------------------------------------------------------------------------------|----------------------------------------------------------------------------------------------------|
| Kid2                                                                                                    |                                                                                                    |
| 2026 Spring Baseball - Major - Little League Baseball Show Breakdown V                                                                                                    | \$117.00 Pay in Full                                                                                                    |
| Total Due:                                                                                                    | \$117.00                                                                                                    |
| total Due today:                                                                                                    | \$117.00                                                                                                    |
| < Back                                                                                                    | Continue                                                                                                    |
| It's time to shack out                                                                                                    |                                                                                                    |
| Credit Card Purchases You will see a charge on your credit card statement from [clubname] For your security, if you are inactive on this page for 20 minutes you'l automatically be logged of COUPON CCDE If you have a coupon code, enter it here: Coupon Code | Choose here to pay by Credit Card of<br>Check. If you choose Check, you can<br>pay cash or check at a later date. If<br>you choose to pay today by credit<br>card, it will open a section to enter<br>your payment information. |
| Payment Method *                                                                                                    | Sports Connect adds<br>a \$3 service fee for<br>each online payment<br>order sufficialde.                                                                                                    |
| BILLING ADDRESS Is the billing address the same as the primary account holder's address? Ves.                                                                                                    | Registration<br><u> <u> </u> <u> </u> <u> </u> <u> </u> <u> </u> <u> </u> <u> </u> <u> </u> <u> </u></u>                                                                                                    |
| 11. TO COMPLETE REGISTRATION YOU MU<br>CLICK "SUBMIT ORDER" REGARDLESS OF<br>WHETHER YOU ARE PAYING NOW OR LATE                                                                                                    | ST Subtotal: \$120.00<br>Total: \$120.00<br>Due Today: \$120.00                                                                                                    |
| You will see a confirmation page and receive confirmation email when it's completed.                                                                                                    | e a                                                                                                    |
| If you do not submit the order, it remains in t<br>shopping cart and your player WILL NOT be<br>registered for the season and WILL NOT be<br>placed on a team.                                                                                                  | che<br>e<br>e                                                                                                    |